To apply for a position in Skyward, go to Employee Access, click on "FastTrack Open Positions", highlight the position you would like to apply for, and click on "Apply for Selected Positions." Then, Log In or Create a Profile. This will bring you to the Application Dashboard as seen below.

| Application Da                                                 | shboard - 05.16.10.00.05 - Mozil                                                                                 | a Firefox                                                                             |                                                                                                    |                    |
|----------------------------------------------------------------|----------------------------------------------------------------------------------------------------|---------------------------------------------------------------------------------------|----------------------------------------------------------------------------------------------------|--------------------|
| (i) 🔒   https://v                                              | www2.nwrdc. <b>wa-k12.net</b> /scripts/o                                                                         | giip.exe/WService=wmtbakes71/i                                                        | rappljoblst460.w                                                                                                    |                    |
| Application                                                    | Dashboard                                                                                                    |                                                                                       |                                                                                                    |                    |
| Job Listing                                                    |                                                                                                    |                                                                                       |                                                                                                    | Submit to HR       |
| Listing ID:                                                    | 161129001                                                                                                    | Location:                                                                             | Type: Part Time                                                                                                    |                    |
| Position:                                                      | Certificated Substitute                                                                                          | Dept:                                                                                 | Deadline: Until Filled                                                                                                    | Cancel Application |
| Assignment:                                                    | Certificated Substitute                                                                                          | Group:                                                                                | Appl. Status: Not Submitted                                                                                                    |                    |
|                                                                |                                                                                                    | View Details Of This Job                                                              | Listing                                                                                                    |                    |
| completed in<br>information to<br>below to 'Co<br>with the but | a any order. Each section (<br>to the best of your abilities,<br>mpleted'. When no sections<br>ton at the right. | except Comments) contains<br>Checking the checkbox will<br>are marked 'Incomplete', y | s a checkbox indicating that you have entered to<br>also change the status of the corresponding section<br>ou may submit your application to Human Resource | Return to Profile  |
| Contact Info                                                   | rmation                                                                                                    |                                                                                       | Incomplete Add                                                                                                    |                    |
| Conditions o                                                   | f Employment                                                                                                    |                                                                                       | Incomplete Add                                                                                                    |                    |
| Education Hi                                                   | story                                                                                                    |                                                                                       | Incomplete Add                                                                                                    |                    |
| Certifications/Licenses                                        |                                                                                                    |                                                                                       | Incomplete Add                                                                                                    |                    |
| Employment History                                             |                                                                                                    |                                                                                       | Incomplete Add                                                                                                    |                    |
| General Ques                                                   | tions                                                                                                    |                                                                                       | Incomplete Add                                                                                                    | 5                  |
| Background                                                     | Check                                                                                                    |                                                                                       | Incomplete Add                                                                                                    | 5                  |
| References                                                     |                                                                                                    |                                                                                       | Incomplete Edit                                                                                                    |                    |
| Attachments                                                    | 1                                                                                                    |                                                                                       | Incomplete Edit                                                                                                    |                    |
| Comments                                                       |                                                                                                    |                                                                                       | Optional Add                                                                                                    |                    |

**Employees:** Click "Edit" beside each section of the application to enter or view information. There are only 3 mandatory sections for you to complete. You are required to fill out the "Conditions of Employment", "General Questions", and "Background Check Questions" sections. For the other sections, click on "Edit" beside each section and check the box at the top to select the "I Have Completed These to the Best of My Abilities" statement. You are welcome to fill out more in these sections if you would like to, but it is not required.

Click "Save" after you enter information in any of the application sections. Unless you have already selected the "I Have Completed statement," a message asks whether you would like to mark the section completed. Click Ok.

Click "Return to Profile" to leave the application process. The Applicant Profile screen shows the status for each section of the Profile along with positions you have applied for.

Click "Submit to HR" if all is complete on your application and you are ready to submit it to HR. \*\*You must click this <u>Submit to HR button</u> for your application to be considered for employment\*\*

| Application Dashboard - 05.16.10.00.05 - Mozil                                                                                                    | la Firefox                                                                                                    |                                                                                                    |                             |  |  |  |
|----------------------------------------------------------------------------------------------------|----------------------------------------------------------------------------------------------------|----------------------------------------------------------------------------------------------------|-----------------------------|--|--|--|
| i) 🔒   https://www2.nwrdc. <b>wa-k12.net</b> /scripts/o                                                                                                    | :giip.exe/WService=wmtbakes7:                                                                                   | 1/rappljoblst460.w                                                                                                    |                             |  |  |  |
| Application Dashboard                                                                                                    |                                                                                                    |                                                                                                    |                             |  |  |  |
| Job Listing                                                                                                    |                                                                                                    |                                                                                                    | Submit to HR                |  |  |  |
| Listing ID: 161129001                                                                                                    | Location:                                                                                                    | Type: Part Time                                                                                                    |                             |  |  |  |
| Position: Certificated Substitute                                                                                                    | Dept:                                                                                                    | Deadline: Until Filled                                                                                                    | Cancel Application          |  |  |  |
| Assignment: Certificated Substitute                                                                                                    | Group:                                                                                                    | Appl. Status: Not Submitted                                                                                                    |                             |  |  |  |
| This position has 10 sections to complete<br>completed in any order. Each section (<br>information to the best of your abilities<br>below to 'Completed'. When no sections<br>with the button at the right. | e before you can submit yo<br>(except Comments) contai<br>. Checking the checkbox w<br>are marked 'Incomplete', | our application. The sections are listed below and can<br>ins a checkbox indicating that you have entered<br>ill also change the status of the corresponding sec<br>you may submit your application to Human Resou | n be<br>the<br>tion<br>rces |  |  |  |
| Contact Information                                                                                                    | Contact Information Incomplete Add                                                                              |                                                                                                    |                             |  |  |  |
| Conditions of Employment                                                                                                    |                                                                                                    | Incomplete Ad                                                                                                    | d                           |  |  |  |
| Education History                                                                                                    |                                                                                                    | Incomplete Ad                                                                                                    | d                           |  |  |  |
| Certifications/Licenses                                                                                                    |                                                                                                    | Incomplete Ad                                                                                                    | d                           |  |  |  |
| Employment History                                                                                                    |                                                                                                    | Incomplete Ad                                                                                                    | d                           |  |  |  |
| General Questions                                                                                                    |                                                                                                    | Incomplete Ad                                                                                                    | d                           |  |  |  |
| Background Check                                                                                                    |                                                                                                    | Incomplete Ad                                                                                                    | b                           |  |  |  |
| References                                                                                                    |                                                                                                    | Incomplete Ed                                                                                                    | it                          |  |  |  |
| Attachments                                                                                                    |                                                                                                    | Incomplete Ed                                                                                                    | it                          |  |  |  |
| Comments                                                                                                    |                                                                                                    |                                                                                                    | d                           |  |  |  |

Then, click "Log Out". You will receive an automated message when HR. has received your application.

In your Applicant Profile screen, the position status will state **Application Not Submitted** in red until you click the **Submit to HR** button, which can be done by clicking the **Edit** button next to the position. Your application has not been submitted until you get an e-mail from us.

| Your App | lications           |                |                       |               |         |                           |              |             |
|----------|---------------------|----------------|-----------------------|---------------|---------|---------------------------|--------------|-------------|
| Open (1  | Processing (0)      | closed (0)     |                       |               |         |                           |              |             |
| Open App | olications:         |                |                       |               |         |                           |              |             |
|          | Position            |                | Assignment            | Location      | New Msg | Status                    | Deadline     | Position ID |
| Edit     | CLASSIFIED - OPEN T | TO ALL INTERES | Class - Para-Educator | ISOM ELEMNTRY | 0       | Application Not Submitted | Until Filled | 141202001   |

## Once submitted, the status on the position changes to Application Submitted in white.

| Your Appl | lications                        |                       |               |         |                       |              |             |
|-----------|----------------------------------|-----------------------|---------------|---------|-----------------------|--------------|-------------|
| Open (1)  | Processing (0) Closed (0)        |                       |               |         |                       |              |             |
| Open App  | lications:                       |                       |               |         |                       |              |             |
|           | Position 🔺                       | Assignment            | Location      | New Msg | Status                | Deadline     | Position ID |
| Edit      | CLASSIFIED - OPEN TO ALL INTERES | Class - Para-Educator | ISOM ELEMNTRY | 1       | Application Submitted | Until Filled | 141202001   |

When the position has been moved forward for processing, such as for screening, the application information will move into the **Processing** section of the Applicant's Profile screen:

| Your Applications Open (0) Processing (1) Closed (0) Processing Applications: |                                  |                       |               |         |                          |              |             |  |
|-------------------------------------------------------------------------------|----------------------------------|-----------------------|---------------|---------|--------------------------|--------------|-------------|--|
|                                                                               | Position A                       | Assignment            | Location      | New Msg | Status                   | Deadline     | Position ID |  |
| View                                                                          | CLASSIFIED - OPEN TO ALL INTERES | Class - Para-Educator | ISOM ELEMNTRY | 1       | 300-Screening in Process | Until Filled | 141202001   |  |

If you cancel an application, or the position has closed, you will see the position information in the **Closed** tab.